# Conectare în aplicația Microsoft TEAMS

1. Descarcă pe calculator aplicația Microsoft Teams utilizând link-ul: Descărcați Teams

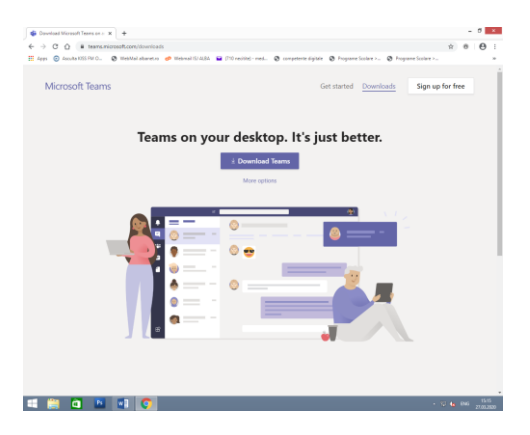

 Se instalează aplicația pe calculator După instalare o veți putea accesa facând clic pe shortcut-ul, de pe desktop

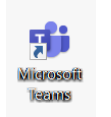

3. După instalare se cere să vă conectați folosind nume utilizator și parola primită inițial

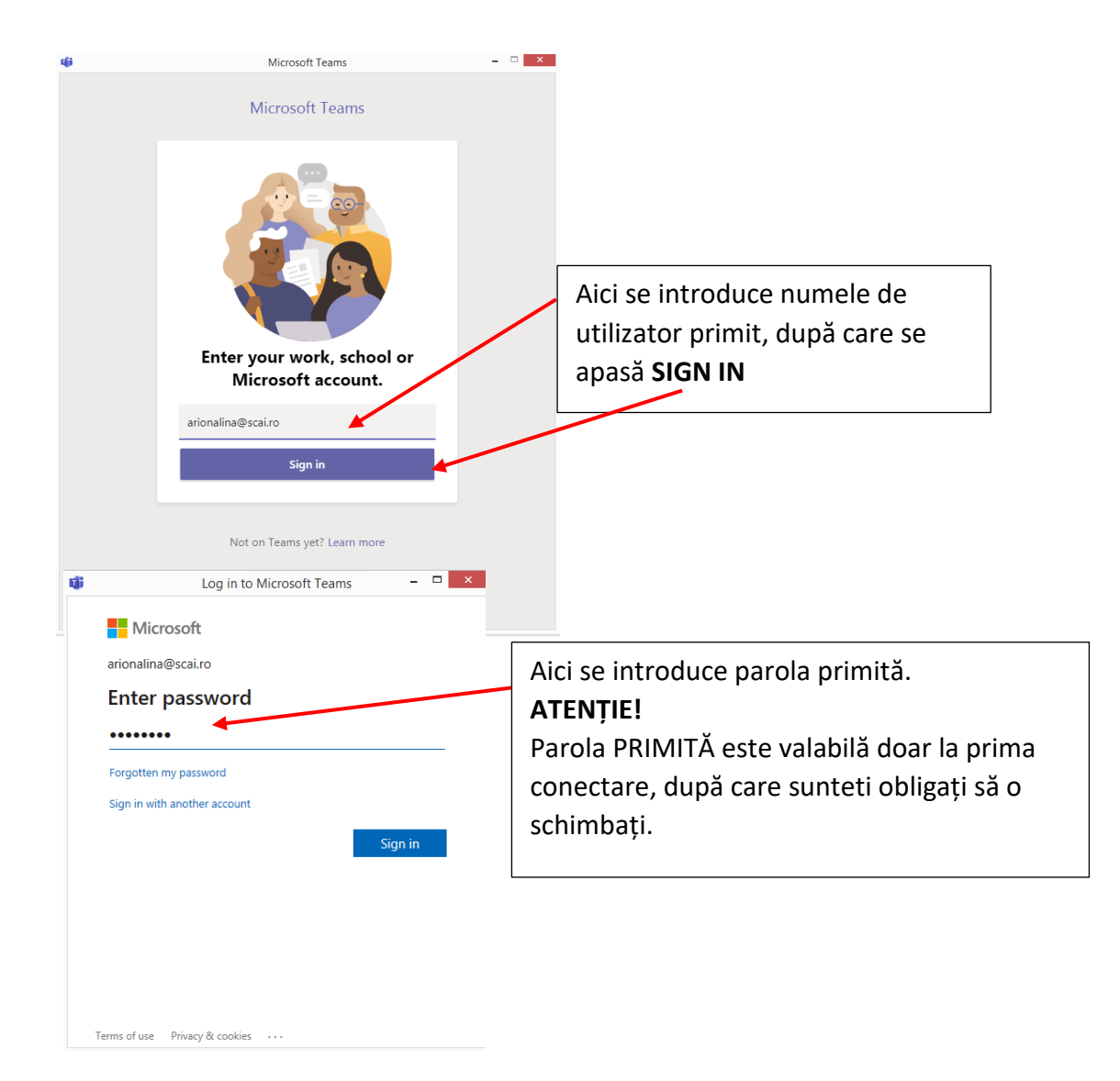

4. Trebuie să vă schimbați parola inițială (curentă)

| Microsoft                                                                                                    |                                                                                                    |                                                  |  |  |  |  |  |
|----------------------------------------------------------------------------------------------------|----------------------------------------------------------------------------------------------------|--------------------------------------------------|--|--|--|--|--|
| arionalina@scai.ro                                                                                                    | Se introduce <b>parola</b>                                                                                                  |                                                  |  |  |  |  |  |
| Update your password                                                                                                    | curentă, ceea primită                                                                                                    |                                                  |  |  |  |  |  |
| You need to update your password because this is<br>the first time you are signing in, or because your<br>password has expired. |                                                                                                    |                                                  |  |  |  |  |  |
| Current password                                                                                                    | Se introduce <b>parola nouă</b> , după care trebuie să o confirmați,                                                        |                                                  |  |  |  |  |  |
| New password                                                                                                    | adică o introduceți încă odată;                                                                                             | apoi apăsați <b>SIGN IN</b>                      |  |  |  |  |  |
| Confirm password                                                                                                    | <ul> <li>ATENȚIE!</li> <li>Parola nouă:</li> <li>trebuie să aibă minimum 8</li> <li>trebuie să conțină: literă m</li> </ul> | <b>3 caractere</b><br>nare, literă mică și cifre |  |  |  |  |  |

5. Dacă apăsați YES, la următoarea conectare vă veți loga automat, fără să mai introduceți parola

| 8 5       | • 0 •     |               |             | Document1  | - Word          |                | Picture 1         | Tools    |               |            |       |         | <b>E</b>   | a x          |
|-----------|-----------|---------------|-------------|------------|-----------------|----------------|-------------------|----------|---------------|------------|-------|---------|------------|--------------|
| File      | Home      | Insert Design |             | References | Mailings Review |                | dd-Ins Form       | at S     |               |            |       |         | Sign in    | A Share      |
| Th.       |           |               |             |            |                 |                | Sign in to your a | account  |               |            |       |         |            | - 🗆          |
| Paste     |           |               |             |            |                 |                |                   |          |               |            |       |         |            |              |
|           |           |               |             |            |                 |                |                   |          |               |            |       |         |            |              |
| L         |           |               |             |            |                 |                |                   |          |               |            |       |         |            |              |
|           |           |               |             |            |                 |                |                   |          |               |            |       |         |            |              |
|           |           |               |             |            |                 |                |                   |          |               |            |       |         |            |              |
|           |           |               |             |            | -               | 1000           |                   |          |               | 2          |       |         |            |              |
|           |           |               |             |            |                 |                |                   |          |               | -          |       |         |            | -            |
|           |           |               |             |            |                 | Microsof       | t                 |          |               |            |       |         |            |              |
|           |           |               |             |            | a               | ionalina@sca   | i.ro              |          |               |            |       |         |            | No.          |
|           |           |               |             |            | 1               |                | 1                 |          |               |            |       |         |            |              |
|           |           |               |             |            | 5               | tay sign       | ed in?            |          |               |            |       |         |            |              |
|           |           |               |             |            | D               | o this to redu | ce the number     | of times | you are asked | 2.0        |       |         |            |              |
|           |           |               |             |            | to              | sign in.       |                   |          |               |            |       |         |            |              |
|           |           |               |             |            | 1               | Don't show     | this again        |          |               |            |       |         |            |              |
|           |           |               |             |            | -               |                |                   |          |               | 10         |       |         |            | 12360        |
|           |           |               |             |            |                 |                | No                |          | Yes           | ii         |       |         |            | Rui .        |
|           |           |               |             |            | 100             |                |                   |          |               | 100        | ALL T |         |            |              |
|           |           |               |             |            | a faile         | P 179.5        | AND IN LISE       | 2010     | AND AND AN AL |            |       |         |            |              |
|           |           |               |             |            |                 |                |                   |          |               |            |       | 为人物的外入  |            | NH 1         |
|           |           |               |             |            | (在11)           |                |                   |          | 的。在新闻         |            | 批加    | REMARK  | 1214       |              |
|           |           | SANSARE H     |             |            | Sec             |                | NR NA             |          | VHAM          | e da       |       |         | 2.2.0      | No B         |
|           | 1. Carl   | Se Martin De  |             |            | Cold Cold       |                | CANES.            | 1        | 1818414       | 10 10 20   | +, 1- | A SA    |            | 120.00       |
|           |           | ALAR          | THE L       |            | IN AN           | 1 Martin       |                   |          | 如太阳中          | The second |       | 15 LESS |            |              |
|           |           | 1/1 HAD       | 2m          | 2/3        | S LATE          | -11 m          |                   | 1 2      | AY-M          | 920        |       |         |            | -            |
|           |           |               |             |            |                 |                |                   |          |               |            |       | Terms   | of use Pri | acy & cookie |
|           |           |               |             |            |                 |                |                   |          |               |            |       |         |            |              |
|           |           |               |             |            |                 |                |                   |          |               |            |       |         |            |              |
|           |           |               |             |            |                 |                |                   |          |               |            |       |         |            |              |
|           |           |               |             |            |                 |                |                   |          |               |            |       |         |            |              |
|           |           |               |             |            |                 |                |                   |          |               |            |       |         |            |              |
|           |           |               |             |            |                 |                |                   |          |               |            |       |         |            |              |
| Page 4 of | 4 0 words | English (Unit | ed Kingdom) |            |                 |                |                   |          |               |            | 195   | ₩ %     | -1         | + 100%       |
|           |           | e Ps          |             | 🜍 🖬        | i               |                |                   |          |               |            |       |         | ENG        | 15:36        |

## ATENTIE!!!

Parola primită de la școala este valabilă la prima conectare și vă permite să vă shimbați parola.

După ce vă schimbați parola, accesul pe platforma Teams se face de pe orice dispozitiv, folosind adresa de email (.....@scai.ro) si **parola nou creată de dvs**.

### Cum vă conectați la o întâlnire online, la lecția online după ce vă logați în aplicația Teams

Căutați sa . Lizitet Echipe -Chat Echipe **a** Ieme alenda GRUPA I GRUPA II Apoluri 1. Selectați Teams (Echipe) în partea Fijiere stângă a aplicației, apoi alegeți echipa. De regulă, apare doar echipa/clasa din care faceți parte A General Post Ca Ca Albu Radu Yes A ... min 15 sec 2. Pentru a vă alătura întânirii online veți apăsa JOIN (Alăturati-vă)

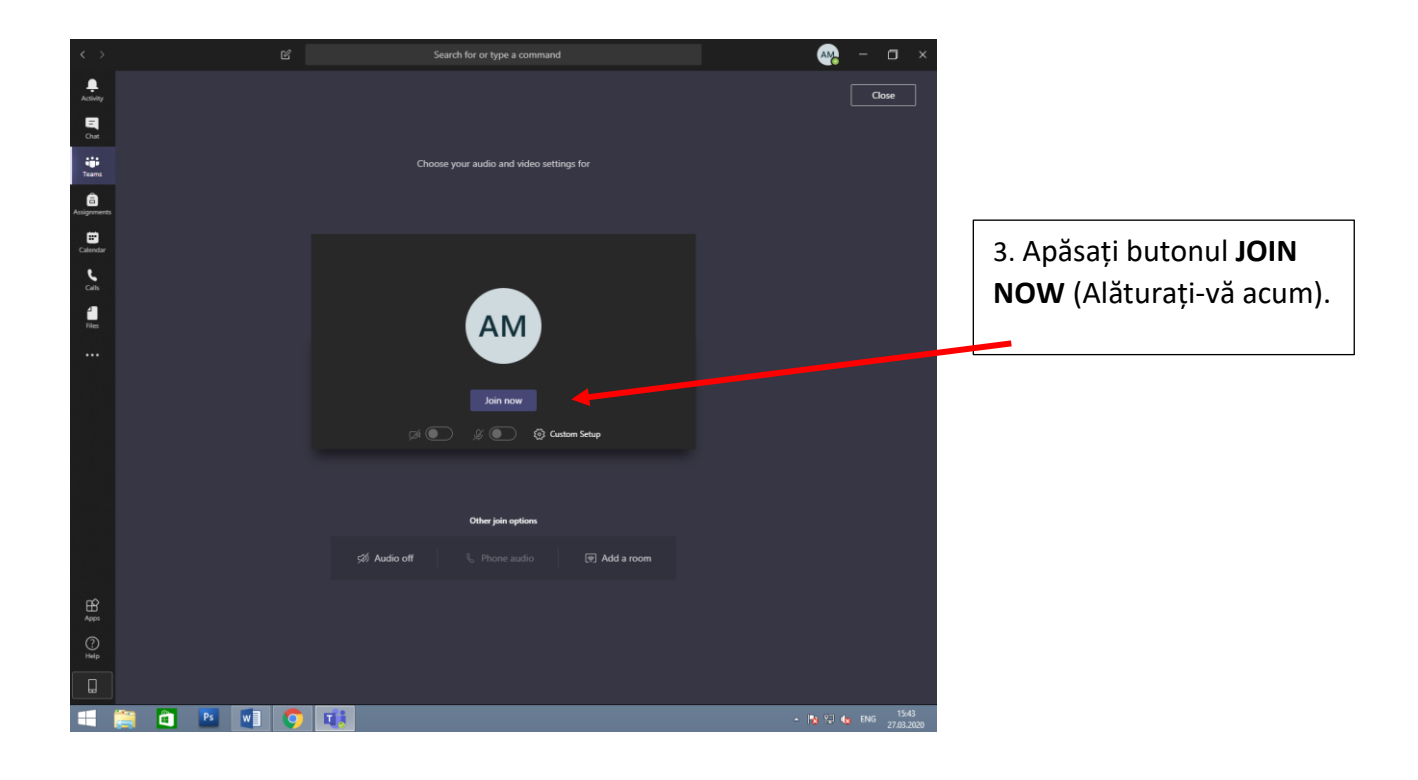

#### Dacă lecția este programată din calendar, lecția online se accesează astfel:

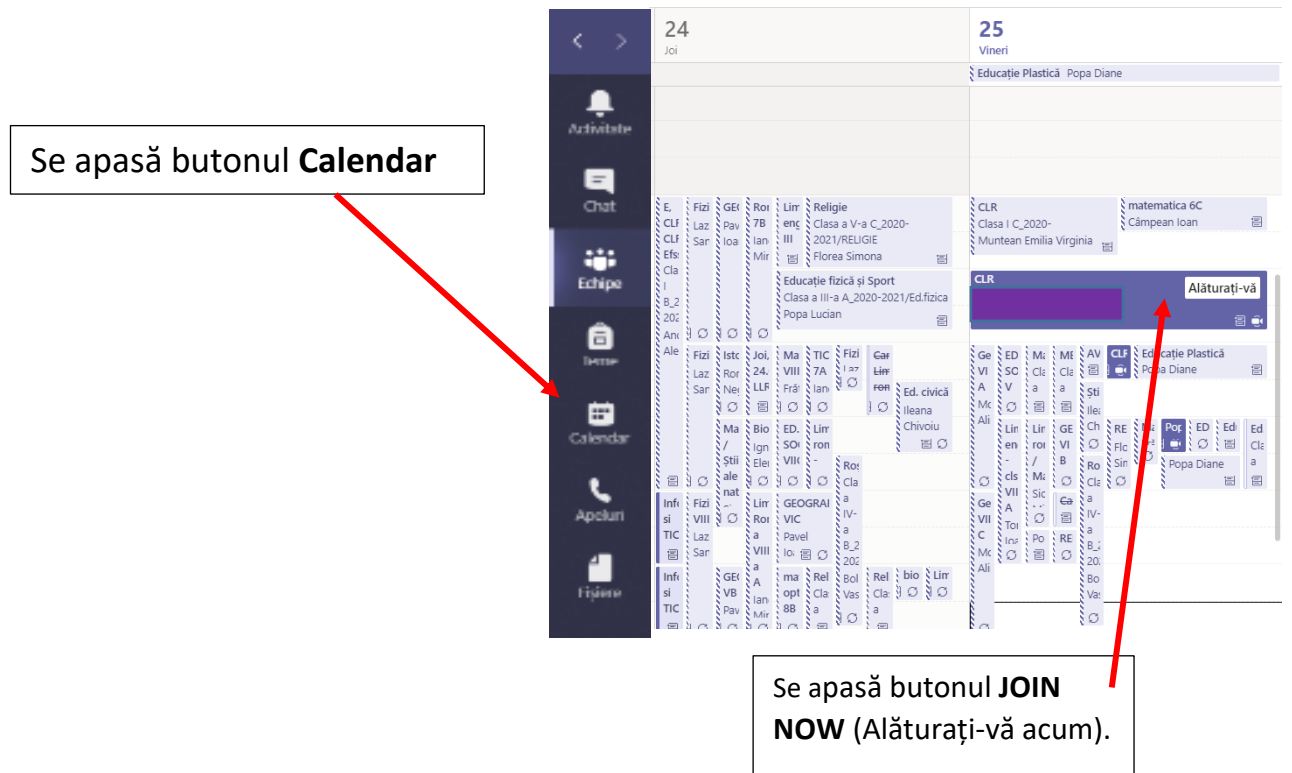

#### Observații:

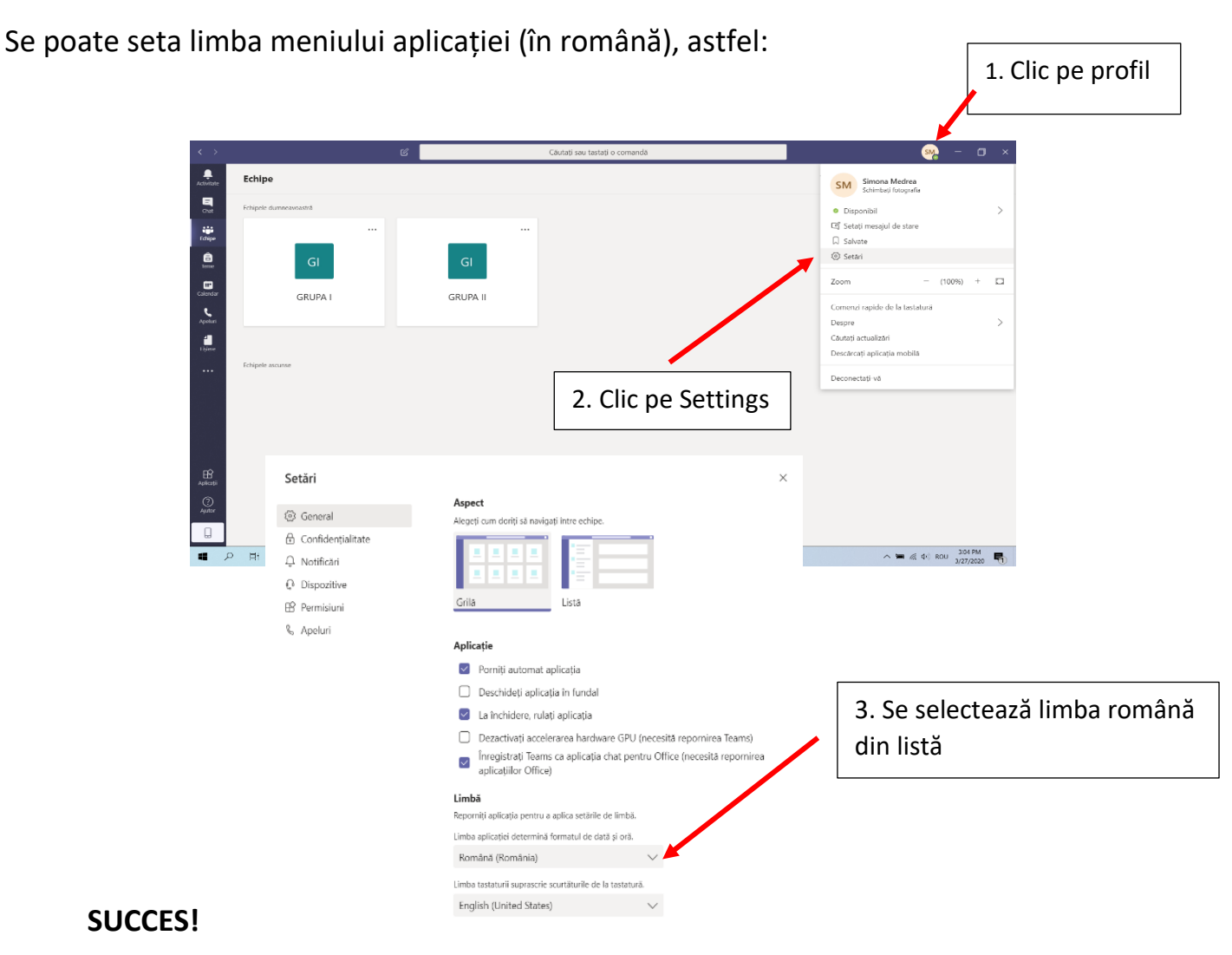

SAU